(с помощью основного модуля программы Embird)

#### Как сделать надпись из отдельных букв

На нашем сайте <u>Галерея дизайнов машинной вышивки</u> вы можете купить самые разные наборы букв для составления надписей. Но приобрести такой набор - полдела, нужно еще собрать из отдельных дизайнов необходимые вам слова. Иногда это можно сделать непосредственно в вышивальной машине, последовательно загружая нужные буквы в память машины. Но это трудоемко и результат не всегда радует.

Мы в таких случаях рекомендуем нашим клиентам использовать какой-либо вышивальный редактор, платный или бесплатный. Однако и в редакторе делать это достаточно трудоемко. Буквы надписи нужно загрузить в программу, затем выстроить их в правильном порядке и выровнять друг относительно друг друга. Ммм... как же долго и занудно.

Нет ли способа упростить себе жизнь? Оказывается, есть!

Редактор программы Embird позволяет быстро и удобно собирать надписи из отдельных готовых букв-дизайнов. И в данной инструкции мы покажем, как это делается - на примере <u>набора букв для военного алфавита</u>

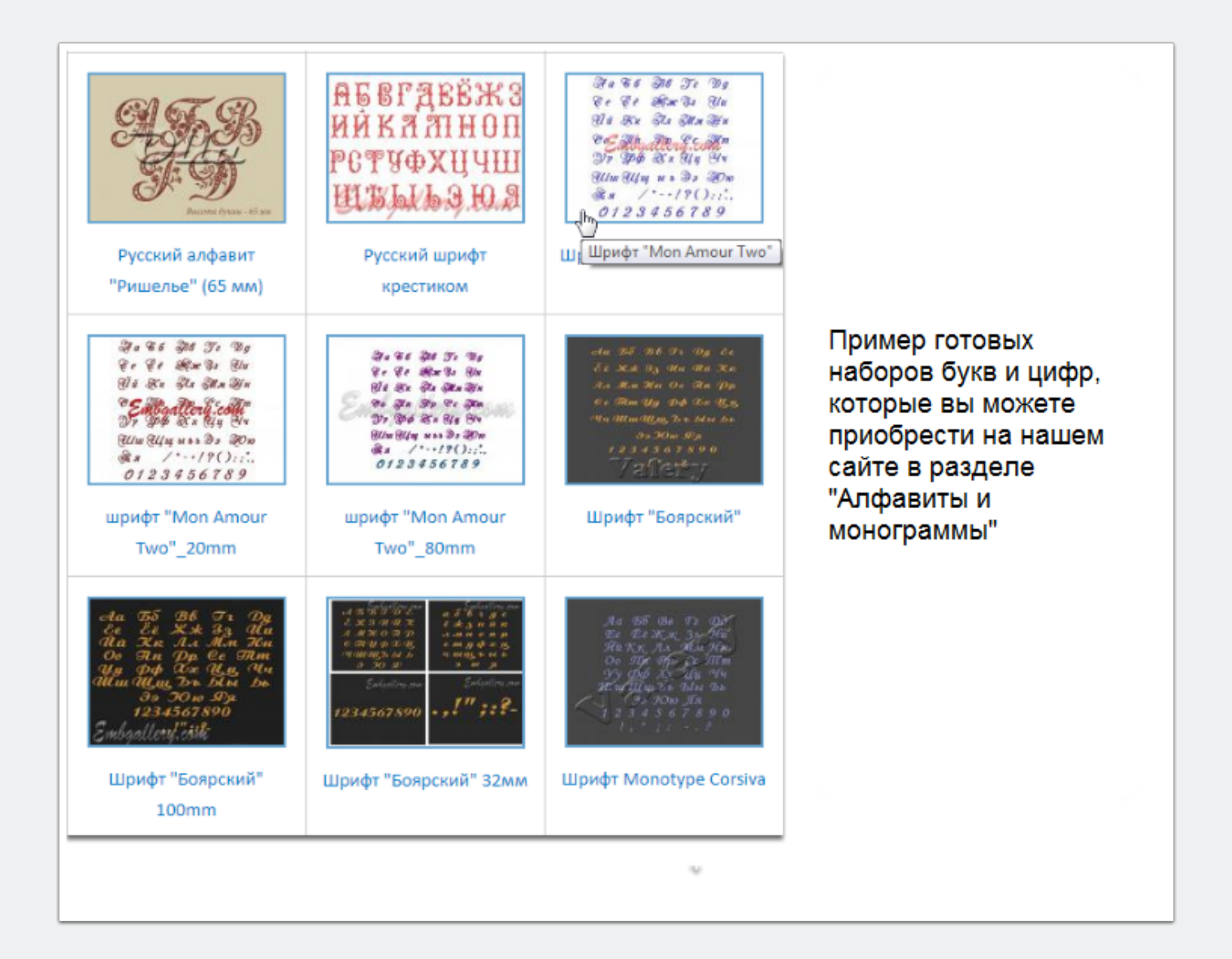

#### Подготовка к работе

Для работы вам нужно иметь установленным на вашем компьютере **Основной модуль программы Embird**. Если вы его еще не покупали, можете скачать и установить демонстрационную версию программы, <u>ссылка для скачивания</u> <u>размещена вот здесь</u>.

Демонстрационная версия будет работать на вашем компьютере 30 дней, основной модуль в это время полнофункционален, что чрезвычайно удобно для наших целей.

Итак, программа имеется и готова к работе. Далее, откройте наш архив с буквами и найдите в нем дизайны необходимого вам формата - чаще всего они лежат в отдельной папке с именем по названию формата. Их нужно переписать в специальную папку для готовых алфавитов. По умолчанию такая папка уже имеется - она расположена в установочном каталоге программы и называется ALPHABET. У меня полный путь к ней выглядит вот так - C:\Program Files\ EMBIRD64\ALPHABET

Однако вы можете создать и свою собственную папку в удобном для вас месте и просто указать в настройках путь к ней. В данном случае я не буду ничего менять и перепишу в ALPHABET дизайны того формата, с которым работает моя вышивальная машина - это формат DST.

Обратите внимание на самый нижний файл на данной картинке - Текстовый документ ALPHABET. В него вам необходимо добавить соответствия названий букв названиям дизайнов алфавита.

|   | Имя           | Дата изменения   | Тип             | Размер |  |
|---|---------------|------------------|-----------------|--------|--|
|   | 🗟 👖 13        | 10.03.2018 0:31  | DST FILE        | 2 КБ   |  |
|   | M 14          | 08.04.2016 12:27 | DST FILE        | 2 KE   |  |
|   | 15            | 14.11.2015 23:44 | DST FILE        | 2 KE   |  |
|   | 0 16          | 14.11.2015 23:45 | DST FILE        | 2 КБ   |  |
|   | 17            | 14.11.2015 23:45 | DST FILE        | 2 КБ   |  |
|   | P 18          | 14.11.2015 23:46 | DST FILE        | 1 KE   |  |
|   | C 19          | 14.11.2015 23:46 | DST FILE        | 1 KE   |  |
|   | <b>T</b> 20   | 25.11.2013 0:27  | DST FILE        | 1 KE   |  |
|   | <b>y</b> 21   | 25.11.2013 0:27  | DST FILE        | 1 KE   |  |
|   | <b>(</b> ) 22 | 14.11.2015 23:47 | DST FILE        | 2 КБ   |  |
| = | X 23          | 25.11.2013 0:27  | DST FILE        | 1 KE   |  |
|   | 4 24          | 14.11.2015 23:47 | DST FILE        | 2 КБ   |  |
|   | <b>4</b> 25   | 14.11.2015 23:48 | DST FILE        | 1 KE   |  |
|   | 26            | 14.11.2015 23:48 | DST FILE        | 2 КБ   |  |
|   | Щ 27          | 14.11.2015 23:49 | DST FILE        | 2 КБ   |  |
|   | <b>b</b> 28   | 14.11.2015 23:49 | DST FILE        | 2 КБ   |  |
| 1 | <b>b</b> 29   | 14.11.2015 23:49 | DST FILE        | 2 КБ   |  |
|   | <b>b</b> 30   | 14.11.2015 23:50 | DST FILE        | 2 КБ   |  |
|   | 3 31          | 14.11.2015 23:50 | DST FILE        | 2 КБ   |  |
|   | <b>Ю</b> 32   | 14.11.2015 23:51 | DST FILE        | 2 КБ   |  |
|   | <b>Я</b> 33   | 25.11.2013 0:27  | DST FILE        | 2 КБ   |  |
|   | <b>a</b> 34   | 25.11.2013 0:27  | DST FILE        | 1 KE   |  |
| - | ALPHABET      | 10.03.2018 0:44  | Текстовый докум | 1 КБ   |  |

### Шаг третий

Откройте файл в блокноте, отредактируйте и сохраните. Вот так содержание этой файла выглядит у меня:

| ALPHABET —                      | Блокнот |     |         |
|---------------------------------|---------|-----|---------|
| Файл Правка                     | Формат  | Вид | Справка |
| A="1.DST"                       |         |     |         |
| B="3.DST"                       |         |     |         |
| Γ="4.DST"                       |         |     |         |
| Д="5.DST"                       |         |     |         |
| Ë="7.DST"                       |         |     |         |
| Ж="8.DST"                       |         |     |         |
| 3="9.DST"                       |         |     |         |
| Й="11.DST"                      |         |     |         |
| K="12.DST"                      |         |     |         |
| Л="13.DST"<br>M="14_DST"        |         |     |         |
| H="15.DST"                      |         |     |         |
| 0="16.DST"                      |         |     |         |
| P="18.DST"                      |         |     |         |
| C="19.DST"                      |         |     |         |
| T="20.DST"<br>V="21_DST"        |         |     |         |
| Φ="22.DST"                      |         |     |         |
| X="23.DST"                      |         |     |         |
| 4="25.DST"                      |         |     |         |
| Ш="26.DST"                      |         |     |         |
| Щ="27.DST"                      |         |     |         |
| bl="29.DST"                     |         |     |         |
| ъ="30.DST"                      |         |     |         |
| )<br>) = "31.DST"<br>μ="32_DST" |         |     |         |
| я="33.DST"                      |         |     |         |
| .="34.DST"                      |         |     |         |

### Шаг четвертый

Теперь самое интересное. Открываем основной модуль программы Embird и нажимаем на значок с буквой А (на картинке ниже - пятый по счету справа, считая с красного ключика).

| Средняя панель Правая панель Цвет Палитра Н | астройки Редактор Commander Облако Проводник Ультимате Бокс+ Помощь Какие есть дополнения |
|---------------------------------------------|-------------------------------------------------------------------------------------------|
| 🌆 🍢 🎘 🖻 🥆 🗄 🖉 % 🖻                           | hi 💷 😼 📟 🖑 🗣 🕊 🚉 🌒 A 🎮 🏯 🎁 🗄 🗛 🗝                                                          |
| N                                           |                                                                                           |
| h                                           |                                                                                           |

### Шаг пятый

Откроется редактор программы Embird и в нем окно с заголовком "Вставить текст из готового алфавита". По центру этого вы окна вы увидите все буквы алфавита. Выбирайте их в нужном порядке двойным щелчком левой кнопки мыши набираемые буквы будут появляться ниже в строке "Текст". Пока не торопитесь нажимать ОК. Перейдите во вкладку "Расположение" этого же окна.

| 🜱 Встав                         | ить тек                                                    | ст из го | товог | о алфа | авита (64 | 4-bit) - 3a | арегестр | ировано | на Zinai | ida Lipat | ova - AL | PHABET | (C:\Progr  | ram Files | \EMBIRD | 64\ALPH | IABET\AL | PHABET. | TXT)           |      |                |
|---------------------------------|------------------------------------------------------------|----------|-------|--------|-----------|-------------|----------|---------|----------|-----------|----------|--------|------------|-----------|---------|---------|----------|---------|----------------|------|----------------|
| Вставить Настройки Расположение |                                                            |          |       |        |           |             |          |         |          |           |          |        |            |           |         |         |          |         |                |      |                |
| Готовый                         | Готовый алфавит:                                           |          |       |        |           |             |          |         |          |           |          |        |            |           |         |         |          |         |                |      |                |
|                                 | ALPHABET (C:\Program Files\EMBIRD64\ALPHABET\ALPHABET.TXT) |          |       |        |           |             |          |         |          |           |          |        | ۲ <u>۲</u> |           |         |         |          |         |                |      |                |
| <u>О</u> бъект                  | ы:                                                         |          |       |        |           |             |          |         |          |           |          |        |            |           |         |         |          |         |                |      |                |
| A                               | Б                                                          | В        | Г     |        | д         | E           | Ë        | ж       | 3        | и         | Й        | К      | л          | M         | Н       | 0       | п        | P       | C 2            | т    |                |
| V                               |                                                            |          | 7     |        | Ú         | 11          | 111      | L       | L        | 1         | 4        | IA     |            |           |         |         |          |         |                |      |                |
| У                               | Ф                                                          | X        | L     | l 🚅    | Ч 🚬       | Ш           | Щ        | ь       | Ы        | Ъ 🌅       | Э 🦉      | Ю 🛃    | Я          | •         |         |         |          |         |                |      |                |
|                                 |                                                            |          |       |        |           |             |          |         |          |           |          |        |            |           |         |         |          |         |                |      |                |
| Letter . (                      | U+002E                                                     | )        |       |        |           |             |          |         |          |           |          |        |            |           |         |         |          |         |                |      |                |
| -                               |                                                            |          |       |        |           |             |          |         |          |           |          |        |            |           |         |         |          |         |                |      |                |
| <u>Т</u> екст:                  |                                                            |          |       |        | ,         |             |          |         |          |           |          |        |            |           |         |         |          |         |                |      |                |
| ДР                              | AL;                                                        | УH       | CK    | ИV     | 1 A.I     | H.          |          |         |          |           |          |        |            |           |         |         |          |         |                |      | Ø              |
|                                 |                                                            |          |       |        |           |             |          |         |          |           |          |        |            |           |         |         | ✓ 0      | к       | <u>О</u> тмени | ть ? | <u>П</u> омощь |

### Шаг шестой

Вы увидите вашу надпись в стежках. Буквы расположены вплотную друг к другу, точки тоже не на месте. В окошке ширина задайте максимально возможную для вас ширину надписи - у меня стоит 110 мм, так как фамилия должна вписаться в

стандартную рамку 120 мм. Далее нажимайте на треугольничек, направленный вверх, слева от слова "Промежутки". Буквы начнут отодвигаться друг от друга.

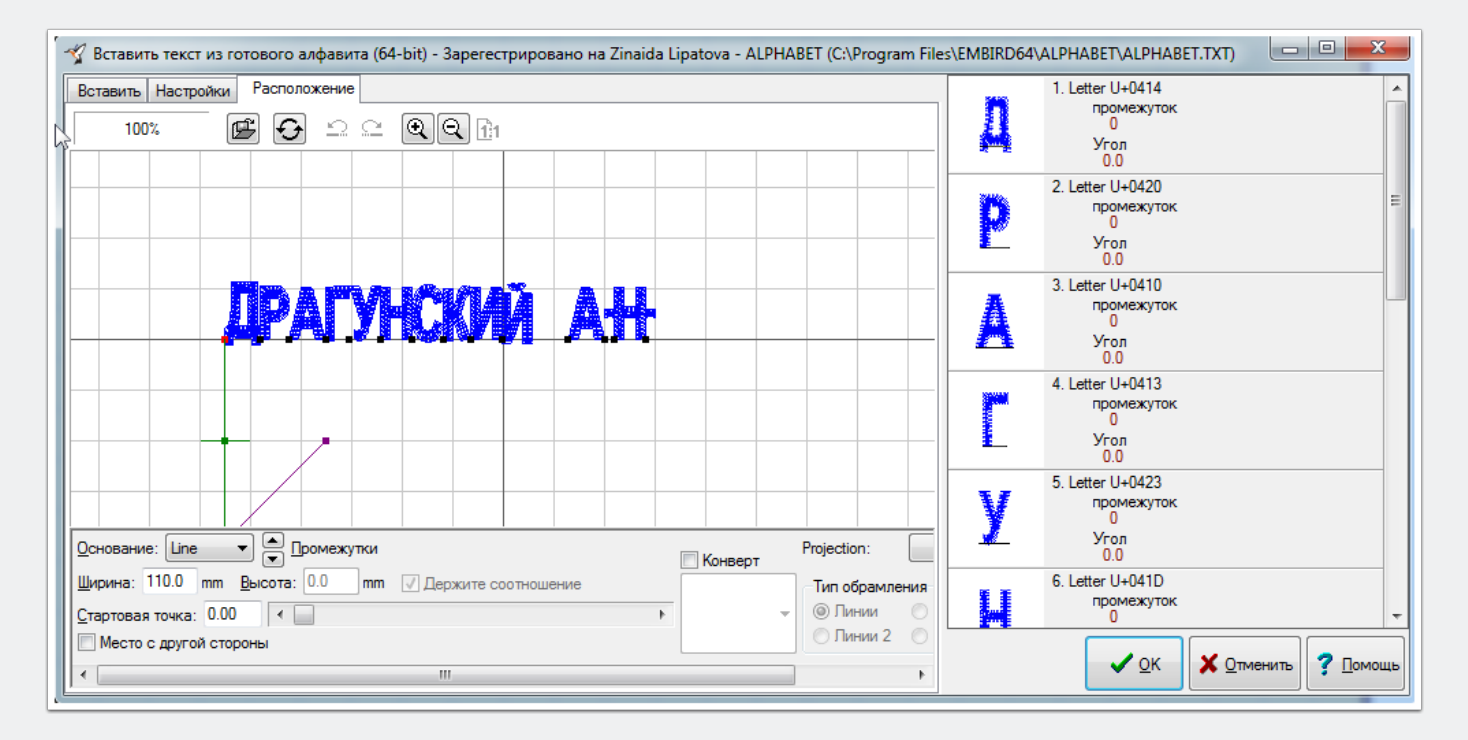

### Настройка надписи

Если вы раздвинете буквы слишком сильно и ширина надписи превысит указанную в поле "Ширина", то высветится красная надпись "Предупреждение: Текст превышает основание". Уменьшите промежутки, нажав один или несколько раз на треугольничек снизу, чтобы красная надпись исчезла.

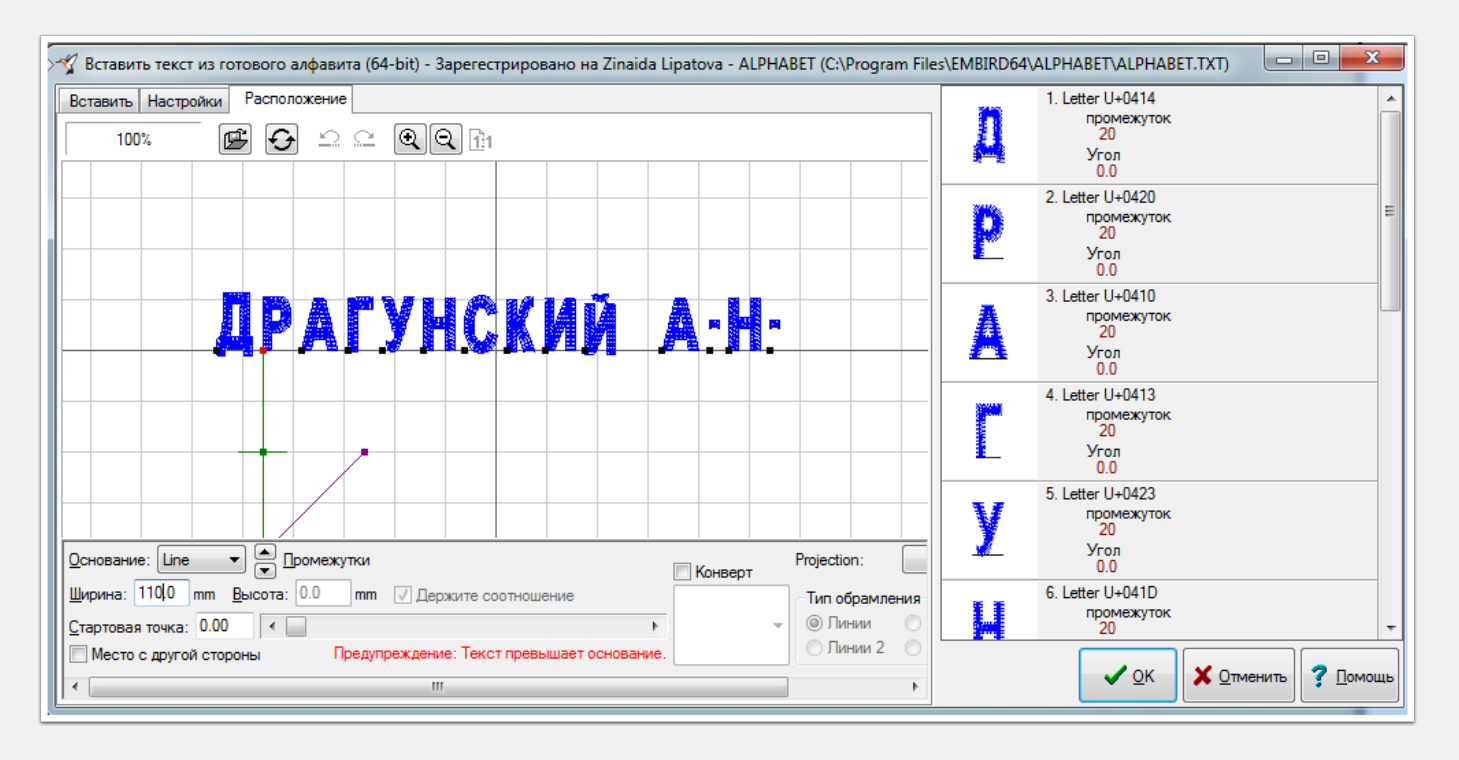

### Настройка надписи

Точки опустите вниз, кликнув на черный квадратик снизу от точки. Он подсветится красным, после чего потяните вниз левой кнопкой мыши зеленый квадратик, опустив точку на строку.

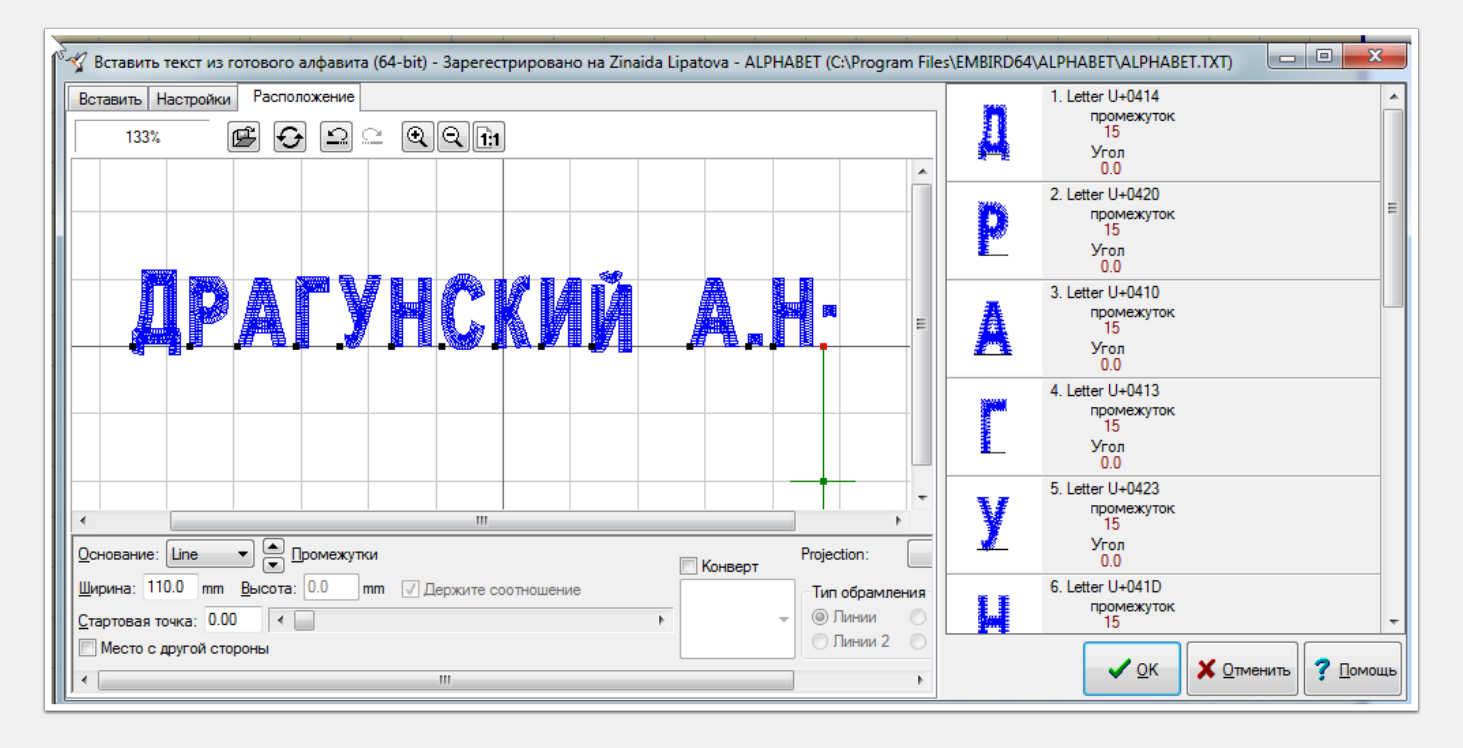

### Настройка надписи

Надпись можно увеличить, чтобы было лучше видно, куда двигать. Для этого нажмите кнопку увеличения - лупу со значком плюс. После увеличения стало видно, что и другие буквы, а не только точки, нуждаются в корректировке положения на строке (это буквы Д и Й). Также можно заметить, что отдельные буквы больше размером, чем другие. Так сделано специально и не является ошибкой разработки, а связано с особенностями машинной вышивки. В процессе

вышивки происходит неизбежное стягивание (даже при идеальной стабилизации ткани) по направлению стежков. Это означает, что стягивание буквы И произойдет только в горизонтальной плоскости - слева направо, а вот буквы С - также и в вертикальной - сверху вниз. Именно поэтому буквы С, О и некоторые другие сделаны чуть больше, чтобы в вышивке сравняться по высоте с H, И и им подобными по конструкции буквами.

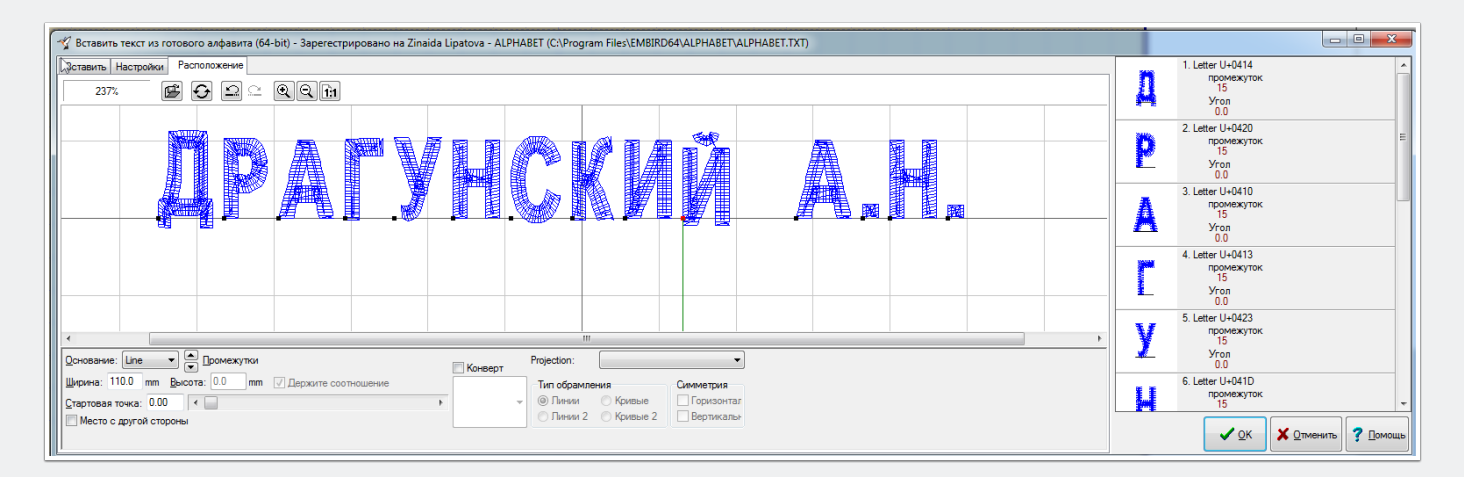

### Настройка надписи

Теперь буквы выровнены. Визуально кажутся немного разными промежутки между буквами Р, А, Г и У, это связано с конструкцией букв. Если вам это не нравится, это можно будет поправить позже - в редакторе после генерации стежков . Нажимаем кнопку ОК.

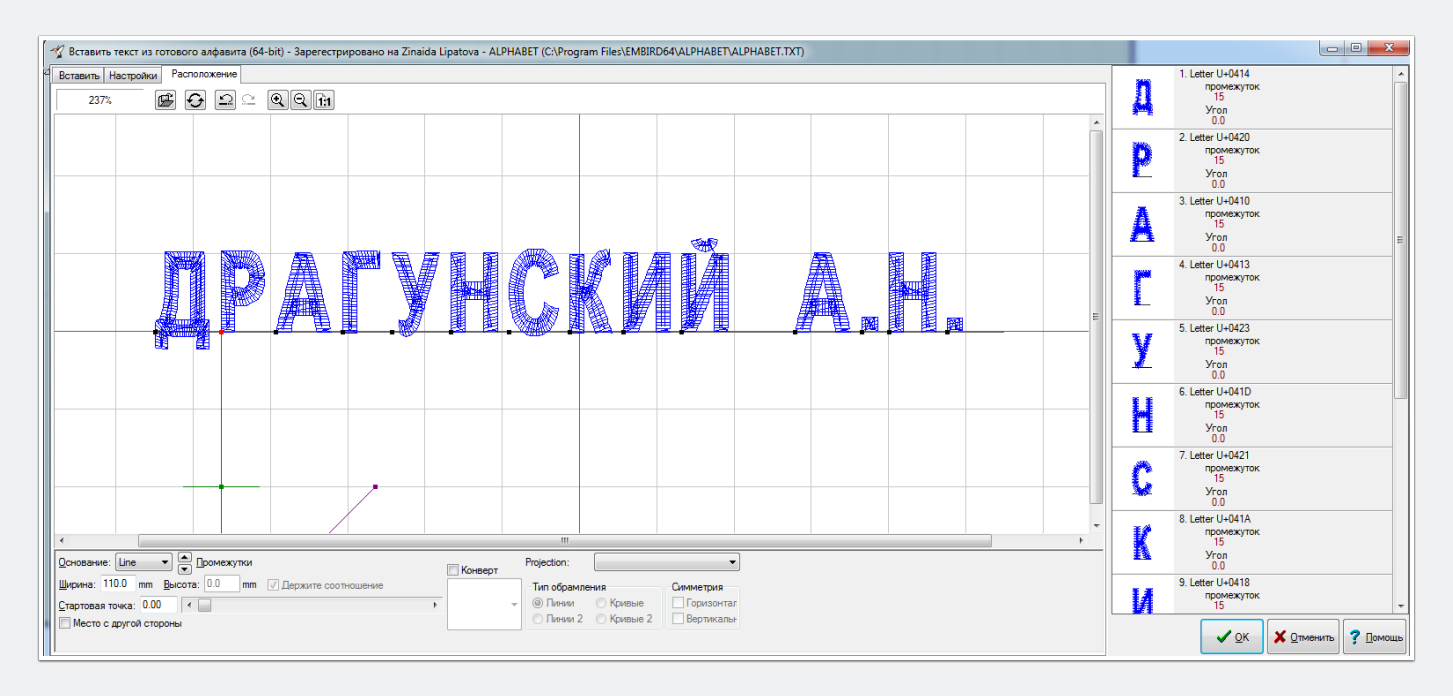

#### Последние штрихи

Произойдет компиляция вашей надписи в стежки и вы увидите готовый дизайн в окне редактора. На этом этапе тоже можно подвигать буквы друг относительно друга, если нужно. Мне кажется, что и так нормально, поэтому ничего больше не делаю.

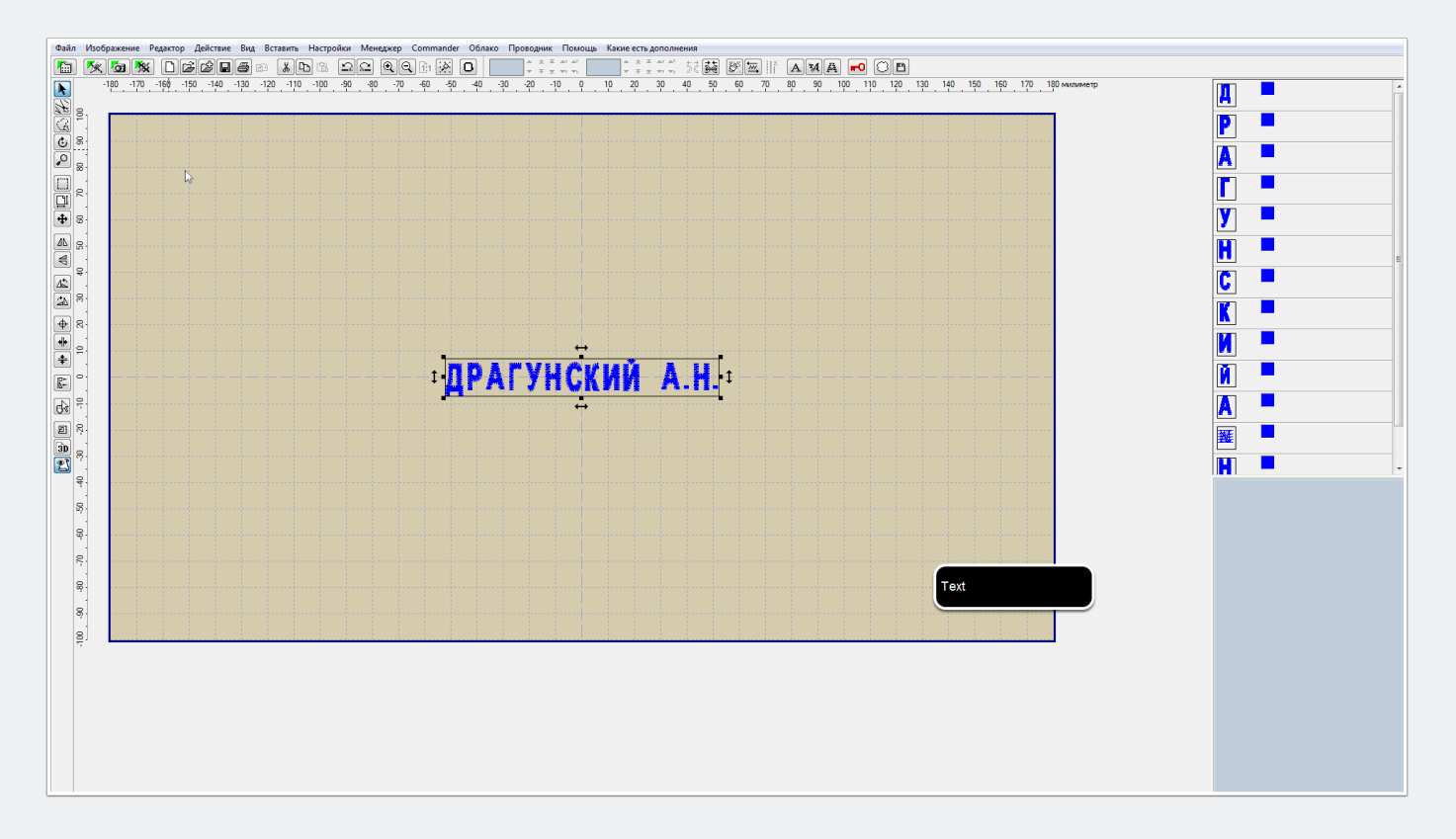

### Добавление рамки и сохранение дизайна

Фамилия должна быть в рамке - добавим рамку в наш дизайн, нажав в панели Инструментов кнопку "Слияние" (на ней нарисована папка со значком плюс) и выбрав дизайн рамки в проводнике (одинарная и двойная рамки продаются в

комплекте с алфавитом). Я выбрала одинарную рамку. Вуаля, дизайн готов к сохранению в необходимом вам формате. Сохраняем и отправляем в вышивальную машину. Можно вышивать!

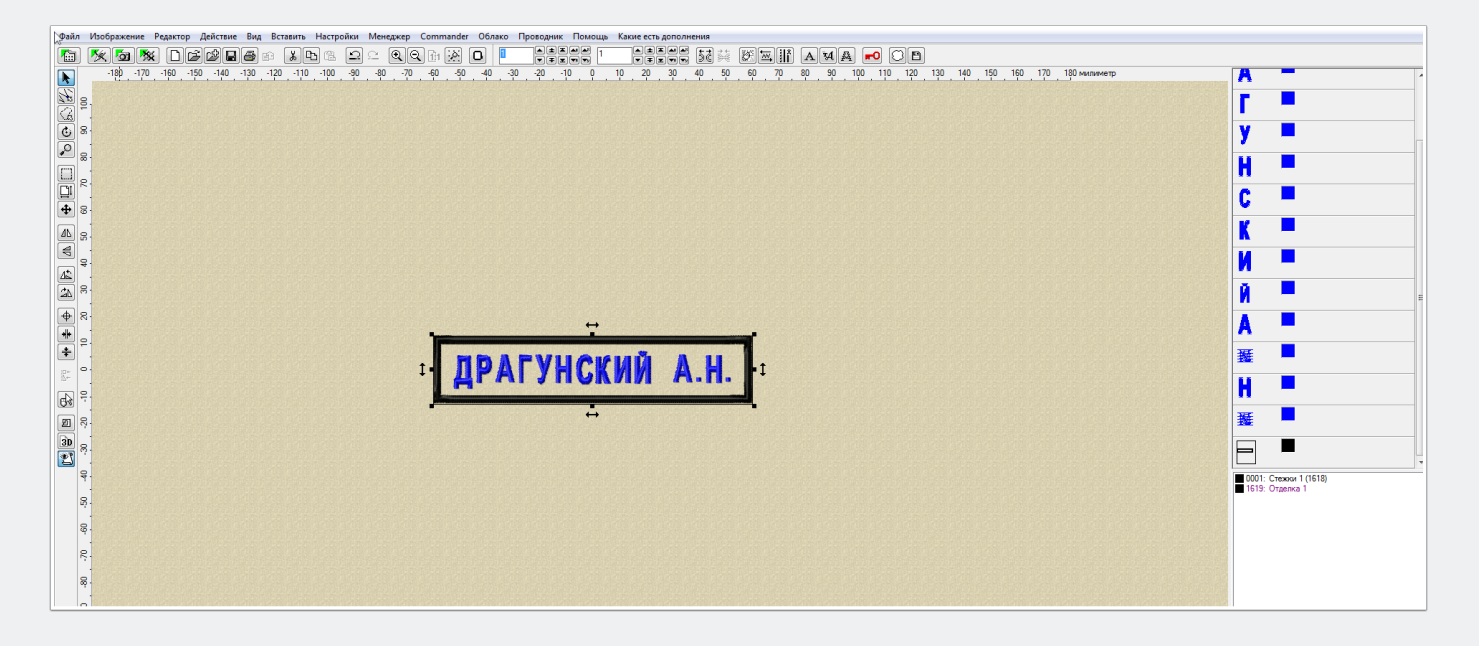